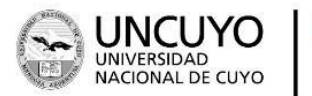

SIIP SECRETARÍA DE INVESTIGACIÓN, INTERNACIONALES Y POSGRADO ▶ 2021 AÑO DE HOMENAJE AL PREMIO NOBEL DE MEDICINA DR. CÉSAR MILSTEIN

# MANUAL DE POSTULACIÓN

# BECAS DE INVESTIGACIÓN Y POSGRADO SIIP 2021

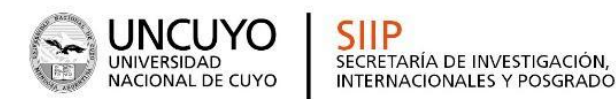

### INTRODUCCIÓN

El Sistema Integral de Gestión y Evaluación (SIGEVA) es una aplicación desarrollada por el Consejo Nacional de Investigaciones Científicas y Técnicas (CONICET) que ha sido cedida a la Universidad Nacional de Cuyo para su utilización.

SIGEVA es un sistema Web que permite gestionar el proceso de otorgamiento de subsidios a proyectos y becas de investigación y posgrado ha sido adaptado para cubrir las necesidades de la Universidad.

En este manual se incluyen las instrucciones para la **postulación por parte del becario** a una convocatoria de becas y la **asociación de el/la director/a de beca a la solicitud de el/la interesado/a**.

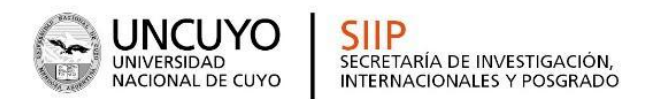

#### Ingreso al sistema

Los miembros de la comunidad de la UNCuyo podrán acceder al sistema a través de la página web: sigeva.uncu.edu.ar

El registro en el sistema es personal, cada uno de los/las postulantes deberán ingresar al sistema con usuario y clave.

#### Registro por primera vez en el sistema

Por primera y única vez, el usuario deberá ingresar a través de la opción que dice "Si Usted no es usuario registrado, haga **click aquí**".

El sistema le otorgará un usuario que tendrá el rol "Usuario banco de datos de actividades de C y T". Este rol permite la carga del CV de la persona.

| Identificación de Usuario                | Recomendaciones                                                                                                    |
|------------------------------------------|----------------------------------------------------------------------------------------------------|
| Usuario:<br>Contraseña:<br>Ingresar      | <ul> <li>Este servicio es exclusivo para usuarios registrados. Para acceder<br/>debe ingresar su Nombre de Usuario y su Contraseña y clickear<br/>"Ingresar".</li> <li>Si usted no es un usuario registrado, haga <u>click aqui</u></li> <li>El Nombre de Usuario es el que eligió cuando se registró.</li> <li>Evite que otras personas vean el teclado cuando ingresa su<br/>contraseña.</li> <li>Preferentemente acceda desde una PC conocida y de confianza.</li> </ul> |
| Si olvidó su contraseña presione aquí    | <ul> <li>Osuano bioqueado o recuperación de contrasena:</li> <li>Al 5 ° intento fallido de acceso el Nombre de Usuario queda<br/>automáticamente bloqueado. En tal caso <u>clickee aquí</u> para obtener<br/>una nueva contraseña.</li> </ul>                                                                                                    |
| En este momento hay 1 usuario conectado. | En caso de persistir el inconveniente, envíe un mensaje de correo<br>electrónico a sigeva@uncu.edu.ar                                                                                                    |

Luego se accede a una pantalla donde deberá cargar sus datos personales básicos, teniendo especial cuidado en colocar de forma correcta su número de CUIT-CUIL.

Una vez registrado como usuario, el sistema genera automáticamente una contraseña provisoria que le será enviada por correo electrónico. La misma deberá ser cambiada la primera vez que ingrese al sistema.

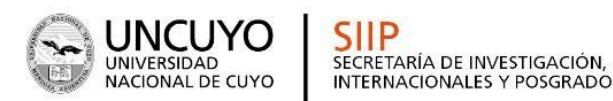

En el caso que el usuario no ingrese dentro de los 10 días la contraseña provisoria para obtener su contraseña definitiva, el usuario desaparece del sistema. Es decir, caducará el registro del usuario que deberá volver a hacerlo pasada esa fecha.

### POSTULACIÓN DE BECA - Becario/a

#### Introducción

Al ingresar al sistema con su usuario y clave observará dos roles distintos:

- El rol "Usuario banco de datos de actividades de CyT" para cargar sus datos del Currículum Vitae
- El rol "Usuario presentación/solicitud" para cargar los datos de la beca a postular.

| SISTEMA                                  | ROL                                          |
|------------------------------------------|----------------------------------------------|
| Sistema Integral de Gestión y Evaluación | Usuario banco de datos de actividades de CyT |
|                                          | Usuario presentación/solicitud               |

#### Datos Personales

Para cargar sus datos personales, el postulante deberá ingresar al rol "Usuario banco de datos de actividades de CyT".

IMPORTANTE: Al momento de postular a una convocatoria, el banco de datos debe estar actualizado. LA EVALUACIÓN SE HARÁ EN FUNCIÓN DE LOS ANTECEDENTES CARGADOS EN SIGEVA UNCU.

#### Ingreso y Selección de Convocatoria:

El postulante deberá cargar, además de sus datos personales, los datos correspondientes al formulario de la categoría de beca a la que postula.

Para ingresar los datos, es necesario ingresar al rol "Usuario presentación/solicitud" en la pantalla de selección de roles, como muestra la siguiente imagen:

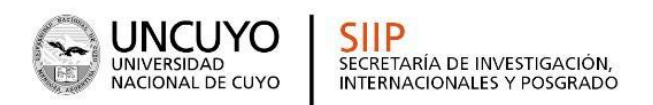

| SISTEMA                                  | ROL                                          |
|------------------------------------------|----------------------------------------------|
| Sistema Integral de Gestión y Evaluación | Usuario banco de datos de actividades de CyT |
|                                          | Usuario presentación/solicitud               |

Una vez ingresado al rol "Usuario presentación/solicitud" la pantalla le mostrará las convocatorias que se encuentran disponibles. Haga clic en "Postular" en la convocatoria correspondiente:

# IMPORTANTE: Solo debe postular a la convocatoria el/la ASPIRANTE A LA BECA.

Las convocatorias habilitadas de becas de Investigación y Posgrado de la SIIP-UNCuyo son:

# Becas SIIP 2021 Convocatoria Alumnos/as Avanzados/as de grado

Becas de iniciación a la investigación cuyo objetivo es adquirir los conocimientos básicos de la Investigación con miras a su preparación para integrar equipos de investigación y promover la prosecución de estudios superiores en carreras de posgrado. El/la interesado/a debe estar incluido/a en un equipo de investigación.

#### Becas SIIP 2021 Convocatoria Graduados/as

Becas de investigación para graduados/as de la UNCuyo su objetivo es posibilitar el acceso a equipos de proyectos de investigación de esta Casa de Estudios a fin de desarrollar las potencialidades inherentes a actividades científicas, artísticas o de desarrollo tecnológico.

#### Becas SIIP 2021 Convocatoria becas de Posgrado: Especialización

Beca de investigación que tiene por objetivo promover la participación de: a) estudiantes de posgrado de carreras de especialización de la UNCuyo acreditadas por CONEAU; b) personal de la UNCuyo que se encuentren cursando carreras de especialización en Universidades Nacionales acreditada por CONEAU que no sean de la oferta de posgrado de la UNCuyo.

## Becas SIIP 2021 Convocatoria becas de Posgrado: Maestría

Beca de investigación que tiene por objetivo promover la participación de: a) estudiantes de posgrado de carreras de maestría de la UNCuyo acreditadas por CONEAU; b) personal de la UNCuyo que se encuentren cursando carreras de maestría en Universidades Nacionales acreditadas por CONEAU que no sean de la oferta de posgrado de la UNCuyo, con el fin de promover la tarea de investigación tendiente a la formulación de la tesis correspondiente.

#### Becas SIIP 2021 Convocatoria becas de Posgrado: Doctorado

Beca de investigación que tiene por objetivo promover la participación de: a) estudiantes de posgrado de carreras de doctorado de la UNCuyo acreditadas por CONEAU; b) personal de la UNCuyo que se encuentren cursando carreras de doctorado en Universidades Nacionales acreditadas por CONEAU que no sean de la oferta de posgrado de la UNCuyo, con el fin de promover la tarea de investigación tendiente a la formulación de la tesis correspondiente.

Para postular, seleccionar la convocatoria correspondiente. Puede consultar bases de la convocatoria haciendo click en: http://www.uncuyo.edu.ar/ciencia\_tecnica\_y\_posgrado/convocatorias

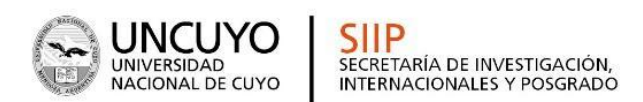

La pantalla principal de la postulación de una beca de investigación y posgrado se ve como la siguiente:

| Solicitu                                       | d                                                                                                    | Estado                                                                                              | Tra                                                                       | yectoria                                                                      | Estado            |
|------------------------------------------------|----------------------------------------------------------------------------------------------------|----------------------------------------------------------------------------------------------------|---------------------------------------------------------------------------|-------------------------------------------------------------------------------|-------------------|
| Identificación                                 |                                                                                                    | Con Datos                                                                                           | - Formación                                                               | -                                                                             | Con Dato:         |
| Dirección Residencial                          |                                                                                                    | Con Datos                                                                                           | - Cargos                                                                  |                                                                               | Sin Datos         |
| Lugar de Trabajo Propu                         | iesto                                                                                                    | Sin Datos                                                                                           | - Formación RRHH                                                          |                                                                               | Sin Datos         |
| Datos Académicos                               |                                                                                                    | Sin Datos                                                                                           | - Financiamientos                                                         |                                                                               | Con Dato          |
| Director / Co Director                         |                                                                                                    | Sin Datos                                                                                           | - Experticia                                                              |                                                                               | Con Dato          |
| Aspectos éticos                                |                                                                                                    | Sin Datos                                                                                           | - Extensión                                                               |                                                                               | Sin Datos         |
|                                                |                                                                                                    |                                                                                                    | - Producciones C-1                                                        | T y servicios                                                                 | Sin Datos         |
|                                                |                                                                                                    |                                                                                                    | - Redes, gestión e                                                        | ditorial y eventos                                                            | Sin Datos         |
|                                                |                                                                                                    |                                                                                                    | - Evaluación                                                              |                                                                               | Sin Datos         |
|                                                |                                                                                                    |                                                                                                    | - Premios y distino                                                       | ciones                                                                        | Sin Datos         |
|                                                |                                                                                                    |                                                                                                    | - Producciones art                                                        | ísticas                                                                       | Sin Datos         |
|                                                |                                                                                                    |                                                                                                    | - Otras actividade                                                        | s CvT                                                                         | Sin Dato:         |
| IIVOS ADJUNTOS                                 | - Nota aceptació                                                                                                    | Archivo                                                                                             | tor/a de beca                                                             | Estado<br>Sin datos                                                           |                   |
| IIVOS ADJUNTOS                                 | - Nota aceptació<br>- Nota del/la din<br>- Plan de trabajo<br>- Certificado de                                                                   | Archivo<br>in del/la Direct<br>ectora/a de pr<br>o Beca SIIP 20<br>rendimiento A                    | tor/a de beca<br>oyecto<br>21<br>cadémico (SIU                            | Estado<br>Sin datos<br>Sin datos<br>Sin datos<br>Sin datos                    |                   |
| IIVOS ADJUNTOS                                 | <ul> <li>Nota aceptació</li> <li>Nota del/la dir</li> <li>Plan de trabajo</li> <li>Certificado de<br/>GUARANI)</li> <li>Otros documer</li> </ul> | Archivo<br>in del/la Direct<br>ectora/a de pr<br>o Beca SIIP 20<br>rendimiento A<br>ntos (no obliga | tor/a de beca<br>oyecto<br>21<br>cadémico (SIU<br>utorio)                 | Estado<br>Sin datos<br>Sin datos<br>Sin datos<br>Sin datos<br>Sin datos       |                   |
| HIVOS ADJUNTOS                                 | <ul> <li>Nota aceptació</li> <li>Nota del/la din</li> <li>Plan de trabajo</li> <li>Certificado de<br/>GUARANI)</li> <li>Otros documer</li> </ul> | Archivo<br>in del/la Direct<br>ectora/a de pr<br>o Beca SIIP 20<br>rendimiento A<br>ntos (no obliga | tor/a de beca<br>oyecto<br>21<br>cadémico (SIU<br>itorio)                 | Estado<br>Sin datos<br>Sin datos<br>Sin datos<br>Sin datos<br>Sin datos       | ) Enviar Presenta |
| IIVOS ADJUNTOS<br>SENTACION<br>(**) Código del | - Nota aceptació<br>- Nota del/la din<br>- Plan de trabajo<br>- Certificado de<br>GUARANI)<br>- Otros documer<br><b>trámite</b>                  | Archivo<br>in del/la Direct<br>ectora/a de pr<br>o Beca SIIP 20<br>rendimiento A<br>ntos (no obliga | tor/a de beca<br>oyecto<br>21<br>cadémico (SIU<br>ttorio)<br>PDF - Preser | Estado<br>Sin datos<br>Sin datos<br>Sin datos<br>Sin datos<br>Sin datos<br>(* | ) Enviar Presenta |

En la esquina superior derecha principal se le indica la "**Fecha límite de la Presentación**" (30/06/2021). Asimismo, una vez que se seleccionó una convocatoria, observará que la postulación tiene un código de **trámite único** (ver imagen) que identificará a la postulación y servirá a el/la interesado/a para hacer las consultas pertinentes, además de la vinculación de director/a - codirector/a.

Podrá observar que el formulario está dividido en 3 partes:

A- FORMULARIOS A COMPLETAR B- ARCHIVOS ADJUNTOS

C-PRESENTACIÓN

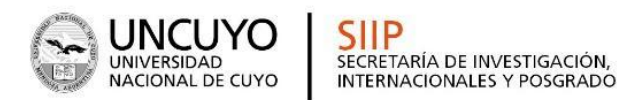

Se explica cada una a continuación:

**A - FORMULARIOS A COMPLETAR:** En este apartado, la pantalla se encuentra dividida en 6 secciones:

**1. Solicitud:** Se consignan los datos personales del postulante (Identificación, dirección, lugar de trabajo), Datos académicos y aspectos éticos de la presentación (en caso de corresponder). También se define en este apartado quién es el/la Director/a y/o Codirector/a del postulante a la beca.

En el apartado "**Lugar de Trabajo**" debe consignar la Unidad Académica donde se llevará a cabo las tareas a realizar con la beca. Además deberá completar la conformidad del responsable correspondiente, como se ve en la siguiente captura:

| Conformidad de la máxima autoridad del lugar de trabajo<br>Registre los datos para la conformidad de la máxima autoridad de la unidad de investigación propuesta como<br>lugar de trabajo. |               |  |  |  |
|----------------------------------------------------------------------------------------------------|---------------|--|--|--|
|                                                                                                    |               |  |  |  |
| Nombre/s: *                                                                                                    |               |  |  |  |
| Cargo que desempeña (director de<br>unidad ejecutora, decano, gerente, *<br>presidente, etc):                                                                                              |               |  |  |  |
| Dirección:                                                                                                    |               |  |  |  |
| Teléfono (laboral): *                                                                                                    |               |  |  |  |
| E-mail (laboral):                                                                                                    |               |  |  |  |
|                                                                                                    | Guerder Selin |  |  |  |

IMPORTANTE: La firma (foto o escaneo) de la Autoridad Superior cuyos datos se consignaron en este apartado deberá gestionarla a través de la Secretaría o Área de Investigación de su Unidad Académica. (VER lista de contactos en http://www.uncuyo.edu.ar/ciencia\_tecnica\_y\_posgrado/convocatorias65)

En el apartado "**Datos Académicos**" deberá completar lo referente a la postulación:

Deberá especificar el gran área del conocimiento en el que se enmarca la postulación, así como las disciplinas, campos de aplicación y especialidad. En este apartado debe completar también **Título del plan** 

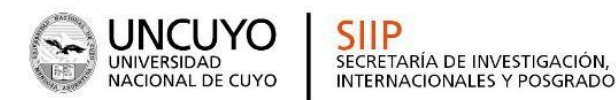

de trabajo (proyecto a realizar con la beca solicitada), resumen, palabras claves, título en inglés, palabras claves en inglés.

# - Vinculación de el/la Director/a - Codirector/a al trámite de el/la postulante

El/la Director/a - Codirector/a deberán vincularse al trámite de el/la interesado/a, teniendo en cuenta que para ello es necesario estar registrado/a y con los datos de su CV cargados en SIGEVA. En caso de no estarlo, primero deberá crear su usuario para luego cargar sus antecedentes en el "Banco de Actividades de CyT".

#### ¿Cómo hacer la vinculación?

1º - El/la postulante deberá enviar a el/la director - codirector/a el código de trámite de la postulación (se encuentra en el apartado PRESENTACIÓN).

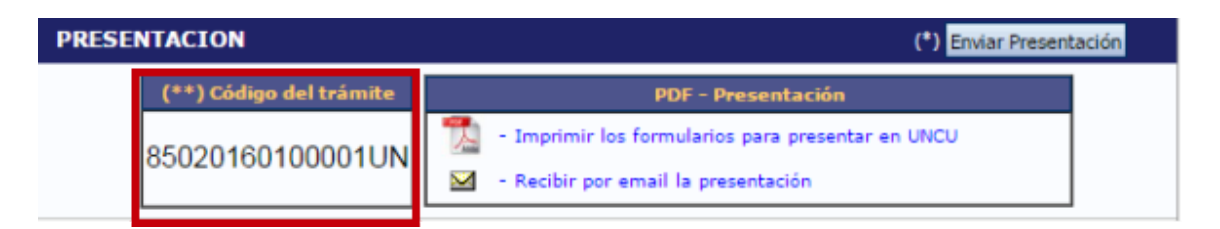

2º - Una vez que tenga el código, e/la director/a - codirector/ra deberá:

- Ingresar con el rol "Usuario banco de datos de actividades de CyT"
- Acceder a la solapa "Trámite" del menú de solapas azules.

Verá la siguiente pantalla:

| Principal Datos p | ersonales                                                         | Formación                                                                           | Cargos                                                                          | Antecedentes                                                                                   | Producción                                                                              | Otros anteced.                                                                           | Trámite                                                                  | Cerra |
|-------------------|-------------------------------------------------------------------|-------------------------------------------------------------------------------------|---------------------------------------------------------------------------------|------------------------------------------------------------------------------------------------|-----------------------------------------------------------------------------------------|------------------------------------------------------------------------------------------|--------------------------------------------------------------------------|-------|
|                   |                                                                   |                                                                                     |                                                                                 |                                                                                                |                                                                                         |                                                                                          |                                                                          |       |
| Participación e   | n una convo                                                       | ocatoria.                                                                           |                                                                                 |                                                                                                |                                                                                         |                                                                                          | BANCO DE E                                                               | DATOS |
|                   | Ingresar                                                          | el código del                                                                       | trámite del c                                                                   | ual participa                                                                                  |                                                                                         |                                                                                          |                                                                          |       |
|                   |                                                                   |                                                                                     | Código del tra                                                                  | ámite: *                                                                                       |                                                                                         |                                                                                          |                                                                          |       |
|                   | NOTA:<br>1) Antes de<br>2) Revise la<br>luego podrá<br>3) Ingrese | : incorporarse a p<br>a información carg<br>actualizar sus di<br>el código del trán | articipar de una<br>gada en su banco<br>atos para futuras<br>nite al cual se qu | convocatoria, debe t<br>o, ya que una vez que<br>presentaciones, per<br>iere incorporar, si no | ener la informació<br>a se incorpore al tr<br>o éstas no se verá<br>o dispone del códig | n del banco de dato<br>ámite, se sacará u<br>án reflejadas en el i<br>jo, comuníquese co | os actualizada.<br>na foto de sus da<br>trámite actual.<br>n el titular. | itos, |
|                   |                                                                   |                                                                                     |                                                                                 |                                                                                                |                                                                                         |                                                                                          | Aceptar                                                                  | Salir |

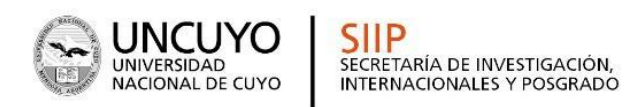

- En dicho campo deberá ingresar el código de trámite que fue informado por el postulante a la beca.
- Una vez ingresado el código, deberá presionar sobre el botón que dice "Aceptar". Se le solicitará una confirmación de la asociación, la cual le mostrará el nombre y apellido del postulante a la beca. Si el nombre mostrado es correcto, deberá confirmar la asociación.

3° - Una vez que el/la director/a - codirector/a se haya asociado al trámite, su nombre aparecerá en el apartado "Director/a - Codirector/a" de la postulación.

IMPORTANTE: En esta oportunidad la evaluación de los antecedentes se hará a través del sistema SIGEVA (no se utilizará el papel), por lo que es muy importante que tanto Director/a - Codirector/a y el/la postulante, tengan completo el "Banco de Datos de Actividades de CyT".

Recuerde que una vez asociado el director a la postulación, si posteriormente realiza modificaciones al banco de datos, estos no se verán reflejados en la solicitud de el/la postulante, por lo que se recomienda completar el banco de datos antes de vincularse.

**2. Formación:** se ingresan los datos de formación académica y complementaria de el/la postulante.

**3. Cargos:** Se consignan los cargos docentes, Cargos I+D, Cargos en gestión y otros cargos que haya tenido el/la postulante.

**4. Antecedentes:** se debe ingresar si el/la postulante tiene antecedentes de Financiamiento CyT, Formación de RRHH, Becas, Actividad de Evaluación, Extensión y otras actividades de CyT.

**5. Producción:** debe ingresar Producción científica, Producción tecnológica y producción artística.

**6. Otros antecedentes:** Se carga la participación en eventos CyT, premios y membresías.

Cada una de las secciones mencionadas contiene un conjunto de ítems que deberán completarse para poder realizar la presentación. Tenga en

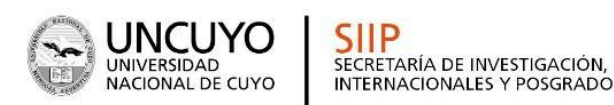

cuenta que si ya tenía completo el banco de datos al hacer la postulación, dichos ítem verán precargados.

A medida que vaya completando y guardando los datos de los ítems de dichas secciones se irá cambiando el estado de "Sin Datos" a "con datos" y a "Ok" cuando estén completos. Estas pantallas se pueden completar en cualquier orden y en una o varias sesiones de trabajo. Siempre debe presionar el botón guardar de cada parte para conservar la información ingresada.

**B - ARCHIVOS ADJUNTOS:** En este apartado el postulante deberá subir los documentos solicitados **según cada tipo de convocatoria**. Estos archivos deberán adjuntarse preferentemente en formato .pdf aunque se aceptará en formato .doc o .rtf y no deberá exceder de 25 MB.

Una vez seleccionado el ítem que desea adjuntar el sistema mostrará la siguiente pantalla:

| UNTOS |                                                         |           |
|-------|---------------------------------------------------------|-----------|
|       | Archivo                                                 | Estado    |
|       | - Nota aceptación del/la Director/a de beca             | Sin datos |
|       | - Nota del/la directora/a de proyecto                   | Sin datos |
|       | - Plan de trabajo Beca SIIP 2021                        | Sin datos |
|       | - Certificado de rendimiento Académico (SIU<br>GUARANI) | Sin datos |
|       | - Otros documentos (no obligatorio)                     | Sin datos |

#### Categoría Alumnos/as Avanzados/as de Grado

#### Categoría Graduados/as

| ARCHIVOS ADJUNTOS |                                             |           |
|-------------------|---------------------------------------------|-----------|
|                   | Archivo                                     | Estado    |
|                   | - Nota aceptación del/la Director/a de beca | Sin datos |
|                   | - Nota del/la directora/a de proyecto       | Sin datos |
|                   | - Plan de trabajo Beca SIIP 2021            | Sin datos |
|                   | - Certificado Analítico                     | Sin datos |
|                   | - Otros documentos (no obligatorio)         | Sin datos |

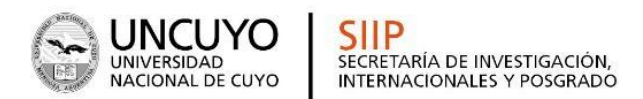

2021 AÑO DE HOMENAJE AL PREMIO NOBEL DE MEDICINA DR. CÉSAR MILSTEIN

# Categoría Posgrado: Especialización

| ARCHIVOS ADJUNTOS |                                                        |           |
|-------------------|--------------------------------------------------------|-----------|
|                   | Archivo                                                | Estado    |
|                   | - Nota aceptación del/la Director/a de beca            | Sin datos |
|                   | - Nota del/la directora/a de proyecto                  | Sin datos |
|                   | - Plan de trabajo Beca SIIP 2021                       | Sin datos |
|                   | - Constancia Director/a de la Especialización          | Sin datos |
|                   | - Constancia de Situación académica<br>especialización | Sin datos |
|                   | - Otros documentos (no obligatorio)                    | Sin datos |

#### Categoría Posgrado: Maestría

| ARCHIVOS ADJUNTOS |                                                   |           |
|-------------------|---------------------------------------------------|-----------|
|                   | Archivo                                           | Estado    |
|                   | - Nota aceptación del/la Director/a de beca       | Sin datos |
|                   | - Nota del/la directora/a de proyecto             | Sin datos |
|                   | - Plan de trabajo Beca SIIP 2021                  | Sin datos |
|                   | - Constancia de Director/a de carrera de Maestría | Sin datos |
|                   | - Constancia de Situación académica en Maestria   | Sin datos |
|                   | - Otros documentos (no obligatorio)               | Sin datos |

## Categoría Posgrado: Doctorado

| ARCHIVOS ADJUNTOS |                                                       |           |
|-------------------|-------------------------------------------------------|-----------|
|                   | Archivo                                               | Estado    |
|                   | - Nota aceptación del/la Director/a de beca           | Sin datos |
|                   | - Nota del/la directora/a de proyecto                 | Sin datos |
|                   | - Plan de trabajo Beca SIIP 2021                      | Sin datos |
|                   | - Constancia de Director/a de carrera de<br>Doctorado | Sin datos |
|                   | - Constancia de Situación académica en Doctorado      | Sin datos |
|                   | - Otros documentos (no obligatorio)                   | Sin datos |

Para buscar el archivo, es necesario presionar sobre el botón "Examinar", el cual abrirá una pantalla de exploración de archivos, para que se pueda buscar y seleccionar el archivo deseado. Una vez seleccionado el archivo, se deberá presionar el botón "Adjuntar", el cual enviará el archivo al sistema.

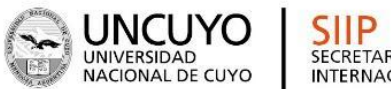

Finalizado este proceso, el sistema le mostrará el archivo adjunto y la fecha en la que fue dado de alta. Para actualizar o modificar un archivo con el plan de trabajo que ya haya sido adjuntado, primero se debe eliminar el actual, y luego cargar uno nuevo. Para eliminar el plan de trabajo actual, deberá presionar sobre el botón "Limpiar".

## C - PRESENTACIÓN:

En este apartado encontrará el código de trámite que identifica a la postulación en la convocatoria (cada tipo de convocatoria tendrá un tipo de código diferente).

El sistema permite visualizar e imprimir la carátula y el formulario con los datos cargados hasta el momento y obtener las impresiones preliminares o borradores que considere necesarios que estarán rotulados con el título: "no válido para presentar".

Después de verificar los datos registrados, envíe su postulación utilizando el botón "Enviar Presentación", dentro del plazo establecido.

Luego de seleccionar el botón "Enviar Presentación" y confirmar la operación, no se podrán efectuar más cambios a la presentación.

#### PDF-Presentación:

Para descargar la postulación podrá:

1- Imprimir los formularios para presentar en UNCU (Unidad Académica).

2- Recibir por mail la presentación.

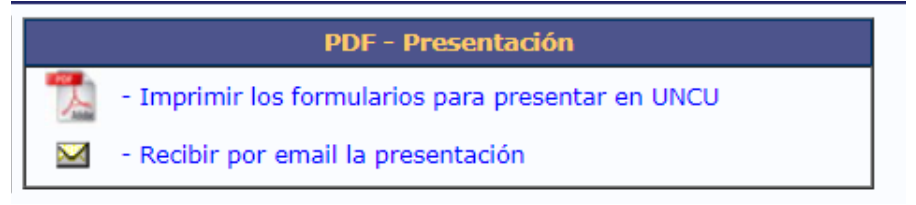

# PRESENTACIÓN DE DOCUMENTACIÓN

Hasta las 12:00 hs del día 30/06/2021, según lo establecido en la Resolución de Convocatoria, deberá enviar por correo electrónico a la Secretaría o Área de investigación de cada Unidad Académica,

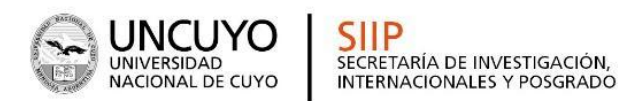

▶ 2021 AÑO DE HOMENAJE AL PREMIO NOBEL DE MEDICINA DR. CÉSAR MILSTEIN

correspondiente al título de grado o a la carrera de grado que cursa, la carátula y formulario completo con firmas (escaneada o foto).

(VERlistadodecontactosenhttp://www.uncuyo.edu.ar/cienciatecnicayposgrado/convocatorias65)

#### CONSULTAS:

Sistema: sigeva@uncu.edu.ar,

Por convocatoria: <u>becas.siip@uncu.edu.ar</u>

Oficina Virtual Becas: todos los miércoles a las 11:30 https://us04web.zoom.us/j/76799123835?pwd=Ti92QkxGYi9wRzQzc2pp Yi8zbDQ3QT09